## TB0385 Upgrading to winMulti v6

#### Upgrading to winMulti v6

Difficulty Medium

Duration 30 minute(s)

## Contents

- Step 1 Update TwinCAT on Backend PC
- Step 2 Ensure Camera PC is the front end (TB...)
- Step 3 Backup winMulti version zip up c:\multi folder on front end
- Step 4 Copy across latest winMulti version to c:\multi folder
- Step 5 Download backend PLC projects and setup
- Step 6 Arcrive current PLC
- Step 7 Close VS
- Step 8 Rename the [build No] project
- Step 9 Open VS and create a new project from the recent archive
- Step 10 Export Mapping
- Step 11 Rename tc3Multi\*\*\* PLC project file to tc3Multi
- Step 12 Rename PLC\_Reset \*\*\* PLC project file to PLC\_Reset
- Step 13 Check Mappings
- Step 14 Export Mapping
- Step 15 Close VS
- Step 16 File transfer of PLC projects
- Step 17 Open VS
- Step 18 Check Mappings
- Step 19 Rebuild project
- Step 20 Ensure Boot Setting are set to start in Run Mode
- Step 21 Change V axis Number to Axis 11 from 7
- Step 22 Change W axis number to Axis 12 from 8
- Step 23 Update axes.mul to new V and W numbers
- Step 24 Link the reset input on PLC\_Reset to the rest output on tcMulti
- Step 25 Activate the new configuration from VS
- Step 26 Check that the emergency stop InS\_Estop
- Step 27 Update the controlSystems Log
- Step 28 Ensure c:\multi\masterdir.saw is set to two lines of "c:\ddrive\"
- Step 29 Run winMulti
- Step 30 Settings-> IO Map stoppable outputs set on correct location (MH / Saw).
- Step 31 Check the inverter program is updated to latest version
- Step 32 Pauses Update
- Step 33 zTurretSawType set to "Stuga" (value 1)
- Step 34 Ensure the latest messages.saw is copied into c:\ddrive\

Step 35 - Ensure Saw Infeed Gate Alarm not enabled
Step 36 - WIDTH SENSOR SETUP
Step 37 - Verify the width sensor is correctly wired in VS fieldbus device feedback
Step 38 - Map the IO in VS to the correct IO box / channel.
Step 39 - Set width measure parameters
Step 40 - Calibrate the widthMeasureOffset
Step 41 - Ensure all profiles with a rebate
Step 42 - Ensure all profile without a rebate have the rebate measurement set at Zero
Step 43 - Ps\_sideClamp is used now as the delay
Step 44 - Width measuring can be switched off
Comments

## Step 1 - Update TwinCAT on Backend PC

Update TwinCAT on Backend PC using file g:\Design\TwinCAT3\ TC31-XAR-Setup.3.1.4022.2.exe

🔒 ...Can use v4022 if already installed

#### Step 2 - Ensure Camera PC is the front end (TB...)

## Step 3 - Backup winMulti version – zip up c:\multi folder on front end

#### Step 4 - Copy across latest winMulti version to c:\multi folder

## Step 5 - Download backend PLC projects and setup

Run VS, Open from Target select in folder c:\TwinCAT\[BuildNo]Target

## Step 6 - Arcrive current PLC

Right click on solution and create an archive project

## Step 7 - Close VS

## Step 8 - Rename the [build No] project

Find c:\TwinCAT Projects\Stuga\[BuildNo] folder Rename to c:\TwinCAT Projects\Stuga\[BuildNo]old

### Step 9 - Open VS and create a new project from the recent archive

Crerate [buildNo] folder

This will create a fresh folder for updating

## Step 10 - Export Mapping

### Step 11 - Rename tc3Multi\*\*\* PLC project file to tc3Multi

#### Step 12 - Rename PLC\_Reset \*\*\* PLC project file to PLC\_Reset

#### Step 13 - Check Mappings

Step 14 - Export Mapping

#### Step 15 - Close VS

#### Step 16 - File transfer of PLC projects

File transfer from git tc3Multi Copy to the [buildNo] folder and overwrite

#### Step 17 - Open VS

#### Step 18 - Check Mappings

#### Step 19 - Rebuild project

👔 ...If there are any issues in importing, use ExportOpenXML / ImportOpenXML

#### Step 20 - Ensure Boot Setting are set to start in Run Mode

(Defaults to Config mode after the TwinCAT update)

#### Step 21 - Change V axis Number to Axis 11 from 7

(axis->Settings tab Link to PLC button)

#### Step 22 - Change W axis number to Axis 12 from 8

(axis->Settings tab Link to PLC button)

## Step 23 - Update axes.mul to new V and W numbers

(field at end of line, NOT the id number at start)

## Step 24 - Link the reset input on PLC\_Reset to the rest output on tcMulti

This should be there but check

## Step 25 - Activate the new configuration from VS

Check the EtherCAT devices - May need a reload devices if the devices cannot see the fieldbus boxes

## Step 26 - Check that the emergency stop InS\_Estop

Check that the emergency stop  $\mathsf{InS}\_\mathsf{Estop}$  when reset gives a high input into the IO screen

## Step 27 - Update the controlSystems Log

https://stugaltd.monday.com/boards/304269981

### Step 28 - Ensure c:\multi\masterdir.saw is set to two lines of "c:\ddrive\"

#### Step 29 - Run winMulti

## Step 30 - Settings-> IO Map stoppable outputs set on correct location (MH / Saw).

Only need to update the ones that are ticked

#### Step 31 - Check the inverter program is updated to latest version

This is not needed on a Yaskawa Inverter - follow the process

## Step 32 - Pauses Update

Ps\_blowerPulseA=2500 ps\_InvAccelTime300Hz=400 ps\_InvAccelTime50Hz=400 psInvDecelTime300Hz=400 psInvDecelTime50Hz=400

## Step 33 - zTurretSawType set to "Stuga" (value 1)

## Step 34 - Ensure the latest messages.saw is copied into c:\ddrive\

#### Step 35 - Ensure Saw Infeed Gate Alarm not enabled

It is not an alarm and will stop transfer table if opened

## Step 36 - WIDTH SENSOR SETUP

…Only if fitted

# Step 37 - Verify the width sensor is correctly wired in VS fieldbus device feedback

The voltage input is displayed in the "Value" column and should read a low value when clamp is open and above 32000 when clamp closed (CLIS output on)

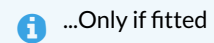

## Step 38 - Map the IO in VS to the correct IO box / channel.

This is iAnalogueInputArray[0].

…Only if fitted

#### Step 39 - Set width measure parameters

- a. widthMeasureOffset=132.8
- b. widthMeasureScale=-0.0030469 <- Note the minus at the beginning
- c. widthMeasuringMode=1

```
…Only if fitted
```

## Step 40 - Calibrate the widthMeasureOffset

Calibrate the widthMeasureOffset by using CLIS to measure some known profile widths. The measure result can be seen on frmService->Clear Blockages Tab

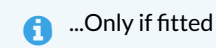

## Step 41 - Ensure all profiles with a rebate

Ensure all profiles with a rebate where CLIS will go underneath have the rebate distance correctly set up in the profile settings. This is all Z profiles. These can be set from the Settings->Profiles Tab

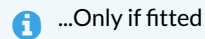

## Step 42 - Ensure all profile without a rebate have the rebate measurement set at Zero

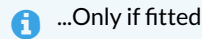

## Step 43 - Ps\_sideClamp is used now as the delay

Ps\_sideClamp is used now as the delay for the side clamp before checking the width – this may need to be increased to allow side clamp to close on narrow profiles

## Step 44 - Width measuring can be switched off

If all fails, width measuring can be switched off with width Measuring Mode=0